| 1014         | ANNEX D                                                                                                    |  |  |  |  |
|--------------|----------------------------------------------------------------------------------------------------|--|--|--|--|
| 1015         | 5 Procedure in the Submission of Variation LTO Application                                                                                                    |  |  |  |  |
| 1016         |                                                                                                    |  |  |  |  |
| 1017         | A. Procedure outline                                                                                                    |  |  |  |  |
| 1018         |                                                                                                    |  |  |  |  |
| 1019         | 1. Accessing and navigating the FDA eServices Portal System                                                                                                    |  |  |  |  |
| 1020         | 2. Filing an application                                                                                                    |  |  |  |  |
| 1021         | a Page 1: Declaration & Undertaking                                                                                                    |  |  |  |  |
| 1022         | h Page 2: License to Operate                                                                                                    |  |  |  |  |
| 1023         | c Page 3: Contact Information                                                                                                    |  |  |  |  |
| 1023         | d Page 4: Type of Variation                                                                                                    |  |  |  |  |
| 1024         | e Page 5: Self-Assessment Review                                                                                                    |  |  |  |  |
| 1025         | e. Tage 5. Sen-Assessment Review                                                                                                    |  |  |  |  |
| 1020         | B Step-by-step procedure                                                                                                    |  |  |  |  |
| 1027         | Follow the steps outlined below in order to submit a variation cosmetic I TO application                                                                                                    |  |  |  |  |
| 1020         | Follow the steps outlined below in order to sublint a variation cosmetic ETO application.                                                                                                    |  |  |  |  |
| 1029         | 1 Accessing and navigating the EDA aConvised Dantal System                                                                                                    |  |  |  |  |
| 1050         | <b>1.</b> Accessing and having the FDA eservices Fortal System $A_{access}$ the online nortal through (https://acamvia.com/da/acumh/) and aliak                                                                                        |  |  |  |  |
| 1021         | a. Access the online portal through (https://eservices.ida.gov.ph/) and chek<br>"Applications" found on the upper right corner of the eServices lending page                                                                           |  |  |  |  |
| 1052         | Applications found on the upper right corner of the eservices failding page.                                                                                                    |  |  |  |  |
| 1033         | Files econology Fortial Hom I Applications                                                                                                    |  |  |  |  |
| 1034<br>1035 |                                                                                                    |  |  |  |  |
| 1035         | Home                                                                                                    |  |  |  |  |
| 1030         |                                                                                                    |  |  |  |  |
| 1037         | osed)//ces                                                                                                    |  |  |  |  |
| 1038         | AUTHORIZATION                                                                                                    |  |  |  |  |
| 1039         |                                                                                                    |  |  |  |  |
| 1040         |                                                                                                    |  |  |  |  |
| 1041         | APPROVED                                                                                                    |  |  |  |  |
| 1042         |                                                                                                    |  |  |  |  |
| 1043         | To guarantee the safety, quality, purity, efficacy of products in order to                                                                                                    |  |  |  |  |
| 1044         | protect and promote the right to health of the general public.                                                                                                    |  |  |  |  |
| 1045         | VISION<br>The Food and Drug Administration to be an internationally recognized                                                                                                    |  |  |  |  |
| 1046         | center of excellence in health product regulation by 2026.                                                                                                    |  |  |  |  |
| 1047         |                                                                                                    |  |  |  |  |
| 1048         | b. Click the License to Operate for Cosmetic and Type of Establishment (Distributor,                                                                                                    |  |  |  |  |
| 1049         | Trader, Manufacturer, Packer or Repacker)                                                                                                    |  |  |  |  |
| 1050         |                                                                                                    |  |  |  |  |
| 1051         | eServices Portal Home Applications                                                                                                    |  |  |  |  |
| 1052         |                                                                                                    |  |  |  |  |
| 1053         | Home / Applications                                                                                                    |  |  |  |  |
| 1054         | Applications                                                                                                    |  |  |  |  |
| 1055         |                                                                                                    |  |  |  |  |
| 1056         |                                                                                                    |  |  |  |  |
| 1057         |                                                                                                    |  |  |  |  |
| 1058         |                                                                                                    |  |  |  |  |
| 1059         |                                                                                                    |  |  |  |  |
| 1060         | License to Operate Certificate of Product Registration Compassionate Special Permit Authorization permits for health establishments Marketing Authorization for Health Products Permits granted to individuals or institutions to have |  |  |  |  |
| 1061         | access to investigational or unregistered drug<br>products                                                                                                    |  |  |  |  |
| 1062         |                                                                                                    |  |  |  |  |
| 1063         |                                                                                                    |  |  |  |  |
| 1064         |                                                                                                    |  |  |  |  |

Home / Applications / License to Operate

License to Operate Drug **Bottled Water** Food For establishments that handle bottled water products For establishments that handle drug For establishments that handle food products products lodized Salt Device Cosmetic or establishments that handle salt For establishmer device products nts that handle For establishm nts that handle roducte smetic products Household/Urban Pesticide Household/Urban Hazardous Substances Toy and Child Care Article For establishments that handle Household/Urban pesticide products For establishments that handle Toy and Child Care Article products For establishments that handle Household/Urban Hazardous Substances products **Application Status** Distributor Trader Check the current status of your License authorization for distributor License authorization for trader application establishments establishments Manufacturer Packer Repacker License authorization for License authorization for packer License authorization for repacker manufacturer establishments establishments establishments

- i. Select the primary activity the applicant intends to engage in which may be one of the following:
  - **Manufacturer** An establishment that is engaged in any and all operations involved in the production of cosmetic products including preparation, processing, formulating, filling, packaging, repacking, altering, ornamenting, finishing and labeling with the end in view of its storage, sale or distribution.
  - **Packer** An establishment that packages bulk cosmetic product into its immediate container with the end view of storage, distribution, or sale of the product.
- **Repacker** An establishment that repacks a finished product into smaller quantities in a separate container and/or into secondary packaging, including but

view of storage, distribution, or sale of the product. 1116 1117 Trader- An establishment which is a registered owner of a cosmetic product • and procures the raw materials and packing components, and provides the 1118 production monographs, quality control standards and procedures, but 1119 1120 subcontracts the manufacture of such product to a licensed manufacturer. 1121 Distributor- Any establishment that imports/exports raw materials, active • 1122 ingredients and/or cosmetic products for its own use or for wholesale distribution to other establishments or outlets. If the distributor sell to the general 1123 1124 public, it shall be considered a retailer. 1125 1126 c. Click the Variation Application. 1127 Home Applications Downloadables FAQs eServices Portal 1128 1129 Home / Applications / License to Operate / Huhs / Manufacturer 1130 1131 Household/Urban Hazardous Substances Manufacturer 1132 1133 1134 1135 1136 1137 1138 Initial Renewal Variations 1139 Renew existing License to Operate Apply for a new License to Operate Apply for changes in the existing 1140 License to Operate 1141 1142 1143 2. Filing an application 1144 1145 a. Page 1: Declaration & Undertaking To start the application, read carefully and agree to the declaration & undertaking 1146 form. Make sure to check the box found below and click on "Start Application". 1147 1148 eServices Portal 1149 1150 Home / Applications / License to Operate / Cosmetic / Manufacturer / Variations 1151 Cosmetic Manufacturer Variations 1152 1153 Declaration & Undertaking Declaration & Undertaking 1154 I, duly authorized officer/s or representative/s of the Establishment hereby voluntarily and categorically declare, undertake, and agree that all data and information contained and provided in the attached application, together with all other submissions, including amendments, are true and correct based on my knowledge and are based on existing 2 License to Operate 1155 1156 3 Contact Information records, legal documents and available information 1157 I, likewise declares, undertakes and agrees that: 1158 4 Variations • I. The said establishment shall be open during its business hours under the of a PRC registered professional (e.g. Pharmacists) or authorized personnel at all times 1159 II. The pharmacist/s and the other appropriate allied health professionals, upon and 5 Self-Assessment Review during employment in the establishment, is/are not and will not in any 1160 connected to, employed by or engaged with any other FDA-regulated establishment; • III. The approved and valid License to Operate shall be displayed in a conspicuous 1161 place in the establishment visible to my customers 1162 • IV. The establishment will change its business name, and/or brand name in the case of products, in the event that there is a similar, same, or confusinaly similar name 1163 I agree to the declaration and undertaking 1164 Start Application 1165

not limited to relabeling, stickering, and bundling for promo packs with the end

1115

| 1166 |                                                                                |                           |                                                                                                    |  |  |
|------|--------------------------------------------------------------------------------|---------------------------|----------------------------------------------------------------------------------------------------|--|--|
| 1167 |                                                                                |                           |                                                                                                    |  |  |
| 1168 | b. Page 2: License to Operate                                                  |                           |                                                                                                    |  |  |
| 1169 | Provide the existing LTO Number, Validity Date, and Security Code (by scanning |                           |                                                                                                    |  |  |
| 1170 | the QR Code from the                                                           | he given docu             | ment). Please ensure the correctness of the data                                                                                                    |  |  |
| 1171 | given to proceed with                                                          | n the change in           | licensing authorization. Tick <b>"I'm not a robot"</b>                                                                                                    |  |  |
| 1172 | then click <b>"Next"</b> to                                                    | proceed.                  |                                                                                                    |  |  |
| 1173 | $\sim$                                                                         |                           |                                                                                                    |  |  |
| 1174 | eServices Portal                                                               |                           | Home <b>Applications</b> Downloadables FAQs                                                                                                    |  |  |
| 1175 |                                                                                |                           |                                                                                                    |  |  |
| 1176 | Home / Applications / License to                                               | o Operate / Cosmetic /    | Manufacturer / Variations                                                                                                    |  |  |
| 1177 | Cosmetic Manufa                                                                | cturer Varia              | tions                                                                                                    |  |  |
| 1170 |                                                                                |                           |                                                                                                    |  |  |
| 1180 | Declaration & Undertaking                                                      | License to Ope            | rate                                                                                                    |  |  |
| 1181 |                                                                                | * License Number          | License Number                                                                                                    |  |  |
| 1182 |                                                                                | * Date of Validity        | Date of Validity                                                                                                    |  |  |
| 1183 | 3 Contact Information                                                          | * Security Code           | Security Code                                                                                                    |  |  |
| 1184 | -                                                                              |                           | Please scan the QR Code in the document. For previously issued LTO, enter the sequence                                                                                                    |  |  |
| 1185 | 4 Variations                                                                   |                           |                                                                                                    |  |  |
| 1186 |                                                                                |                           | l'm not a robot                                                                                                    |  |  |
| 1187 | 5 Self-Assessment Review                                                       |                           | reCAPTCHA<br>Privacy - Terms                                                                                                    |  |  |
| 1188 |                                                                                |                           | Back Next                                                                                                    |  |  |
| 1189 |                                                                                |                           |                                                                                                    |  |  |
| 1190 |                                                                                |                           |                                                                                                    |  |  |
| 1191 |                                                                                |                           |                                                                                                    |  |  |
| 1192 | c. Page 3: Contact Info                                                        | ormation                  |                                                                                                    |  |  |
| 1193 | Provide an updated c                                                           | ontact informa            | ation if applicable. Click "Next" to proceed.                                                                                                    |  |  |
| 1194 |                                                                                |                           |                                                                                                    |  |  |
| 1195 | eServices Portal                                                               |                           | Home Applications Downloadables FAQs                                                                                                    |  |  |
| 1196 | Home / Applications / License                                                  | to Operate / Cosmetic / I | rader / Variations                                                                                                    |  |  |
| 1197 | Nome / Applications / Leense                                                   |                           | ruder / vunutiona                                                                                                    |  |  |
| 1190 | Cosmetic Trader                                                                | Variations                |                                                                                                    |  |  |
| 1200 |                                                                                | 0                         |                                                                                                    |  |  |
| 1200 | Declaration & Undertaking                                                      | Contact Informa           | ation                                                                                                    |  |  |
| 1201 |                                                                                | * Email Address           |                                                                                                    |  |  |
| 1202 | License to Operate                                                             |                           | The owner/authorized representative shall ensure that they have access to the declared<br>email address. The FDA shall not be held responsible or liable in any way for loss of access to |  |  |
| 1203 | 3 Contact Information                                                          |                           | the declared email address                                                                                                    |  |  |
| 1205 | -                                                                              |                           | Update mobile number if necessary                                                                                                    |  |  |
| 1205 | 4 Minor Variations                                                             | Landline Number           | Landline Number                                                                                                    |  |  |
| 1207 |                                                                                |                           | Update landline number if necessary                                                                                                    |  |  |
| 1208 | 5 Self-Assessment Review                                                       |                           | Back Next                                                                                                    |  |  |
|      |                                                                                |                           |                                                                                                    |  |  |

## d. Page 4: Variations

- i. Choose and tick the box of the type of variation/s applicable for your LTO. More than one type of cosmetic LTO variation can be applied simultaneously in a single application.
- Upload the required document/s for the variation/s in accordance to FDA Circular No. 2013-002, FDA Circular No. 2013-002-A and DOH AO 2020-0017, in pdf format by clicking "Upload Files", then click "Next"

|      | eServices Portal Home Applications Downloadables FAQs                                                                                                    |  |  |  |  |  |
|------|----------------------------------------------------------------------------------------------------|--|--|--|--|--|
|      | Home / Applications / License to Operate / Cosmetic / Trader / Variations                                                                                                    |  |  |  |  |  |
|      | Cosmetic Trader Variations                                                                                                    |  |  |  |  |  |
|      | Declaration & Undertaking     Minor Variations                                                                                                    |  |  |  |  |  |
| 1217 | License to Operate     If there is also a change in warehouse address, You should also apply it by ticking the     Change of Warehouse Variation.                                                                             |  |  |  |  |  |
| 1218 | Contact Information     Transfer of Office Location                                                                                                    |  |  |  |  |  |
|      | Minor Variations     Transfer/Addition of Warehouse                                                                                                    |  |  |  |  |  |
|      | Change of Ownership Change of Business Name Change of Business Name                                                                                                    |  |  |  |  |  |
| 1222 | Self-Assessment review     Zonal Change in Office Address     Change of Qualified Personnel                                                                                                    |  |  |  |  |  |
| 1223 | Change of Authorized Person                                                                                                    |  |  |  |  |  |
| 1224 | Bock Next                                                                                                    |  |  |  |  |  |
| 1226 |                                                                                                    |  |  |  |  |  |
| 1227 | e. Page 5: Self-Assessment Review                                                                                                    |  |  |  |  |  |
| 1228 | i. A Self-Assessment Review summary will appear that reflects all the declare                                                                                                    |  |  |  |  |  |
| 1229 | information and uploaded documents.                                                                                                    |  |  |  |  |  |
| 1230 | 11. Review and recheck the information declared and documents uploaded. If there are corrections to be made, the information and documents can directly be                                                                    |  |  |  |  |  |
| 1231 | undated on the Self-Assessment Review page                                                                                                    |  |  |  |  |  |
| 1233 | iii. After the self-assessment review, the applicant shall confirm the correctness of                                                                                                    |  |  |  |  |  |
| 1234 | the data and uploaded documents. Tick "I'm not a robot", Data Privacy Act                                                                                                    |  |  |  |  |  |
| 1235 | declaration and click the "Confirm" submit the application.                                                                                                    |  |  |  |  |  |
| 1236 | iv. Auto-generated electronic email will be sent containing the Application                                                                                                    |  |  |  |  |  |
| 1237 | Summary                                                                                                    |  |  |  |  |  |
| 1230 | eServices Portal Home Applications Downloadables FAQs                                                                                                    |  |  |  |  |  |
| 1240 | Cosmetic Trader Variations                                                                                                    |  |  |  |  |  |
| 1241 | Declaration & Undertaking Self-Assessment Review                                                                                                    |  |  |  |  |  |
| 1242 | 2 License to Operate                                                                                                    |  |  |  |  |  |
| 1243 | Contact Information     License Number     CCHUHSRR-NCR-CT-0635                                                                                                    |  |  |  |  |  |
| 1244 | Minor Variations     Security Code                                                                                                    |  |  |  |  |  |
| 1245 | Self-Assessment Review                                                                                                    |  |  |  |  |  |
| 1247 | Contact Information                                                                                                    |  |  |  |  |  |
| 1248 | * Email Address The owner/authorized representative shall ensure that they have access to the declared email address. The FDA shall not be held responsible or liable in any way for lass of                                  |  |  |  |  |  |
| 1249 | Access to the declared email address     Mobile Number                                                                                                    |  |  |  |  |  |
| 1250 | Landline Number Landline Number I necessary Landline Number Landline Number I necessary Update landline number If necessary                                                                                                   |  |  |  |  |  |
|      |                                                                                                    |  |  |  |  |  |
|      | General Information                                                                                                    |  |  |  |  |  |
|      | Type of Application     Variation     Primary Activity     Trader                                                                                                    |  |  |  |  |  |
|      | * Additional Activities Exporter of Own Products, Importer of Raw Materials for Own Use, Wh                                                                                                    |  |  |  |  |  |
|      | I'm not a robot                                                                                                    |  |  |  |  |  |
|      | I hereby confirm that all information I have provided are true and correct to the best of my knowledge.                                                                                                    |  |  |  |  |  |
|      | I understand that any errors that I have commited in this online form may be considered grounds for refusal or cancellation of my application.                                                                                |  |  |  |  |  |
|      | In compliance to the Data Privacy Act 2012, I give consent to use any personal information provided herein for Government to conduct the necessary records check and verification of facts in connection with my application. |  |  |  |  |  |
|      | Back Confirm                                                                                                    |  |  |  |  |  |